## <u>ขั้นตอนการลงเวลาปฏิบัติงานโดย Time admin</u>

1. ไปที่ กลุ่มไคลแอนต์ของฉัน

| Q Sear                                                                                                    | ch for people and actions               |                                           |                        |                         |                                 | Ç 🧕 |
|----------------------------------------------------------------------------------------------------|-----------------------------------------|-------------------------------------------|------------------------|-------------------------|---------------------------------|-----|
| อรุณสวัสดิ์ Mr. มนูย<br>อัน ทีมของจัน กลุ่มใคลแ                                                             | <b>บู สุ์ดใด</b><br>อนด์ของฉัน การจัดกา | รสิทธิประโยชน์ ส                          | มงศ์กรของฉัน เ         | เครื่องมือ อื่นๆ        |                                 |     |
| คารสำเนินการด่วน<br>🏜 ว่าร้างพบักงาน<br>🂒 เพิ่มพบักงานเชื่อคราว                                             | แลป<br>มีได้<br>การจำงงาน               | (อันกาง)                                  | <b>Р</b><br>1966а (м.) | <b>คารจัดการบุตคล</b>   | อา<br>ข้อมูลโดคเต่นของ<br>มุคคล |     |
| <ul> <li>เหม่านกรามหรอดเนนการ</li> <li>เห็มบุเคลตที่ไม่ใช่พนักงาน</li> <li>พนักงานที่รอดำเนินการ</li> </ul> |                                         | ะป <b>ะบ</b> ะ<br>มีมีมี<br>การจัดการเวลา | เข้าดอบแทบ             | <b>ניט</b><br>נורטארנו  | Listvia                         |     |
| 📄 การตั้งค่าการส่งมอบเอกสาร<br>🏜 บุคคล                                                                      | <b>ร่า</b><br>การทัฒนาตัวน              | การประเมินความ                            | กลุ่มผู้มีความ         | <b>โครงสร้างพนักงาน</b> | การอัปเดดเป็นกลุ่ม              |     |

2. คลิก แสดงเพิ่มเติม

| <b>₩</b> | พบกงานพรอดาเนนกร          |                       |                               |                           |
|----------|---------------------------|-----------------------|-------------------------------|---------------------------|
|          | การตั้งค่าการส่งมอบเอกสาร |                       |                               |                           |
|          | บุคคล                     | Ŧ                     |                               |                           |
|          | รายละเอียดส่วนบุคคล       | การพัฒนาด้าน<br>อาชีพ | การประเมินความ<br>สามารถพิเศษ | กลุ่ม<br>สาม <sup>-</sup> |
|          | ข้อมูลบุคคลเพิ่มเติม      |                       |                               |                           |
| 2        | ์ สัญญาการจำงงาน          | บัญชีเงินเดือน        | การแลกเปลี่ยน<br>ข้อมูล       |                           |
| แสดง     | เพิ่มเติม                 |                       |                               |                           |
|          |                           |                       |                               |                           |
| สิ่งา    | ที่ต้องทำให้เสร็จ         |                       |                               |                           |
|          |                           |                       |                               |                           |

3. เมนูเวลา คลิก บันทึกเวลาทำงานของทีม

|      | ศูนย์กิจกรรมการคัดสรร  | เพิ่มผู้สมัครณีผ่านการคัดเลือก |                             |                       |
|------|------------------------|--------------------------------|-----------------------------|-----------------------|
| เวลา |                        |                                |                             |                       |
|      | กระบวนการตามกำหนดการ   | 📒 กำหนดการของทีม               | ทำหนดการตามแผน              | 📄 คำขอเปลี่ยนแปลงทีม  |
|      | ดูกำหนดการที่เผยแพร่   | ดูบันทึกเวลาทำงาน              | ตารางเวรทำงาน               | มันทึกเวลาทำงานของทีม |
|      | ภาพรวมของการจัดการเวลา | 💮 เพิ่มบันทึกเวลาทำงานปัจจุบัน | 讚 เพิ่มบันทึกเวลาทำงานอื่นๆ |                       |
|      |                        |                                |                             |                       |

4. พิมพ์ชื่อ-สกุล พนักงาน กดค้นหา 🔍

| 6<br>ไม่สมบูรณ์ มีข้อผิดพลาด               | 14281<br>บันทึกแล้ว ป้อนแล้ว | 1533<br>รอการอนุมัติ | 3<br>ถูกปฏิเสธ                          |
|--------------------------------------------|------------------------------|----------------------|-----------------------------------------|
| บันทึกเวลาทำงาน                            |                              |                      | + เช่น                                  |
| มนูญ สุดได่ X 🤍 เ<br>การดำเนินการ 💌 คั้นหา | เสดงฟิลเตอร์<br>-<br>-       |                      | เรียงลำดับดาม ระยะเวลา - ใหม่ไปหาเก่า 🗸 |

## 5. คลิก ช่วงเดือนที่ต้องการลงเวลาเพิ่มเติม

| ນນູญ ສຸດໃດ                                                  | a ×                                                                                                    | ( 🤇 แสดงฟิลเดะ                                                        | าร์ |                                            |                     |                    |
|-------------------------------------------------------------|----------------------------------------------------------------------------------------------------|-----------------------------------------------------------------------|-----|--------------------------------------------|---------------------|--------------------|
| การดำ                                                       | เนินการ 💌                                                                                                    |                                                                       |     |                                            | เรียงลำดับตาม ระยะเ | งลา - ใหม่ไปหาเก่า |
|                                                             | 01/11/2024         -           Mr. มนุญ สุดใด           -           72.026 จำนวนชั่ว1         -           168 จำนวนชั่วโมง         0 ชั่วโมงการขาดง | <u>30/11/2024</u><br>112564<br>โมง รายงานแล้ว<br>ง ดามกำหนดการ<br>มาน |     | ที่ป้อน                                    |                     |                    |
| - 4                                                         | <b>n1/10/2024</b> -                                                                                                    | 21/10/2024                                                            |     | บันทึกแล้า                                 |                     |                    |
| . คลิก + เท็<br>ทีปอน<br><sub>สถานะ</sub>                   | 01/10/2024 -                                                                                                    | 31/10/2024                                                            |     | จับเดือนล้า<br>/ 2<br>จำนวนข้วโมงที่รายงาน |                     |                    |
| . คลิก + เพื<br>ท <u>ิปอน</u><br>แสดงรายละเลียด<br>รวยถารขั | ด <i>เม</i> ลอ                                                                                                    | 21//0/2024                                                            |     | รับเด็กแล้ว<br>/ 2<br>จำนวนขัวโมงที่รายงาน |                     | * + m              |

7. กรอกข้อมูลรายละเอียดตรงที่มี \* ให้ครบ (เหมือนกับลงเวลาในระบบ Time Card ของอาจารย์) คลิก ตกลง

| *ประเภทเวลา        | Cost Center             |
|--------------------|-------------------------|
| เลือกค่า 🗸         | เลือกค่า 🗸              |
| Project Plan       | สังกัด/คณะ              |
| เดือกค่า 🗸         |                         |
| Budget Type        | รทัส                    |
| เลือกค่า 🗸         | เลือกค่า 🗸              |
| *Time Out Location | *เลือกวันที่            |
| เลือกค่า 🗸         |                         |
| *Time In Location  |                         |
| เลือกค่า 🗸         | เวลาเรมคน 🎼 เวลาสนสุด 🎼 |
| Subplan            | ปริมาณ                  |
| เลือกค่า 🗸         |                         |
| รหัสฝ่าย           | . durand hu             |
| เลือกค่า           | เพลานพอน                |

8. กดบันทึกและปิด แล้วกด ใช้การเปลี่ยนแปลง